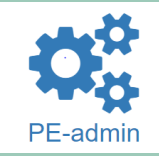

Het **logo** en **de naam** van de PE (1), deze worden ingevoerd in het menu Buy Buttons Manager / submenu Instellingen.

Onder 2 de tekst "Passie voor verf", deze **omschrijving** van de PE wordt ingevoerd in het menu PE-admin / submenu profiel PE  $\rightarrow$  Talen.

De **categorie** of **categorieën** staan in groene tekst (3) in de Bedrijvengids en worden gekozen in het menu PE-admin / submenu Bedrijvengidsregistratie → Categorieën.

| Colorama, Nederland 1<br>Passie voor verf!                                         |
|------------------------------------------------------------------------------------|
| Technische - en industriële diensten en materialen                                 |
| E-mail: pe.nl01014@penned.nl Skype: pe.nl01014@penned.nl Telefoon: 06-98129926     |
| Adres: Zeemansweg 87                                                               |
| Plaats: Ruurlo                                                                     |
| Provincie: Gelderland                                                              |
| Postcode: 7261 HS                                                                  |
| Land: Nederland                                                                    |
| Ma: - Di: - Wo: 19:00 - 19:30 Do: - Vr: -                                          |
| Tijdzone: (UTC +1:00 hour) Brussels, Copenhagen, Madrid, Paris                     |
| Talen: Nederlands Engels                                                           |
| BTW-nummer: NL916000254B99                                                         |
| KvK-nr: 82061934                                                                   |
| Hoofddoelgroep: Studenten - Hoger beroepsonderwijs - Hogeschool (ISCED niveau 3-5) |
| Naam instituut: PenNed                                                             |
| PE-code: NL01014                                                                   |

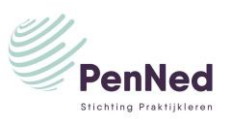

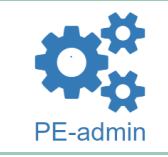

Het E-mail adres en adres gegevens
(4) van de PE, deze worden
ingevoerd in het menu PE-admin /
submenu profiel PE → Algemeen.

Onder 5 staan de **Openingstijden**. 5 Deze worden ingevoerd in het menu PE-admin / submenu profiel  $PE \rightarrow 6$ Openingstijden.

De **Talen** (6) in de Bedrijvengids worden gekozen in het menu PEadmin / submenu profiel PE  $\rightarrow$  Talen.

|   | Colorama, Nederland                                                                |
|---|------------------------------------------------------------------------------------|
|   | Passie voor verf!                                                                  |
|   | Technische - en industriële diensten en materialen                                 |
| - | E-mail: pe.nl01014@penned.nl Skype: pe.nl01014@penned.nl Telefoon: 06-98129926     |
|   | Adres: Zeemansweg 87                                                               |
|   | Plaats: Ruurlo                                                                     |
|   | Provincie: Gelderland                                                              |
|   | Postcode: 7261 HS                                                                  |
|   | Land: Nederland                                                                    |
|   | Ma: - Di: - Wo: 19:00 - 19:30 Do: - Vr: -                                          |
|   | Tijdzone: (UTC +1:00 hour) Brussels, Copenhagen, Madrid, Paris                     |
|   | Talen: Nederlands Engels                                                           |
|   | BTW-nummer: NL916000254B99                                                         |
|   | KvK-nr: 82061934                                                                   |
|   | Hoofddoelgroep: Studenten - Hoger beroepsonderwijs - Hogeschool (ISCED niveau 3-5) |
|   | Naam instituut: PenNed                                                             |
|   | PE-code: NL01014                                                                   |

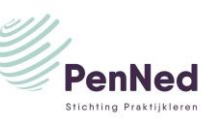

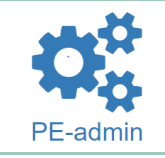

**BTW-nummer** en **KvK-nr** (7) worden automatisch verstrekt door PenNed.

De hoofddoelgroep (8) is te vinden onder PE-admin / submenu profiel PE  $\rightarrow$  Algemeen. Dit wordt automatisch ingevuld.

De **PE-code** (9) automatisch verstrekt door PenNed.

|   | Colorama, Nederland                                                                |
|---|------------------------------------------------------------------------------------|
|   |                                                                                    |
|   | Passie voor verf!                                                                  |
|   | Technische - en industriële diensten en materialen                                 |
|   | E-mail: pe.nl01014@penned.nl Skype: pe.nl01014@penned.nl Telefoon: 06-98129926     |
|   | Adres: Zeemansweg 87                                                               |
|   | Plaats: Ruurlo                                                                     |
|   | Provincie: Gelderland                                                              |
|   | Postcode: 7261 HS                                                                  |
|   | Land: Nederland                                                                    |
|   | Ma: - Di: - Wo: 19:00 - 19:30 Do: - Vr: -                                          |
|   | Tijdzone: (UTC +1:00 hour) Brussels, Copenhagen, Madrid, Paris                     |
|   | Talen: Nederlands Engels                                                           |
|   | BTW-nummer: NL916000254B99 7                                                       |
|   | KvK-nr: 82061934                                                                   |
| 8 | Hoofddoelgroep: Studenten - Hoger beroepsonderwijs - Hogeschool (ISCED niveau 3-5) |
|   | Naam instituut: PenNed                                                             |
| 9 | PE-code: NL01014                                                                   |

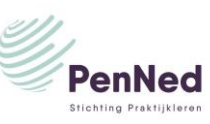